# Równanie Naviera-Stokesa - Raport w ${\rm I\!AT}_{\rm E}\!{\rm X}$

Konrad Kapłański i Filip Jurczak

Politechnika Krakowska Wydział Fizyki Matematyki i Informatki Fizyka Techniczna V semestr

1lutego2018

### 0.1 Wstęp

Problem, który poruszamy, to przepływ nieściśliwej cieczy przez dwuwymiarowy próg. Aby dobrze go zwizualizować, posłużymy się równaniem Naviera-Stokesa

Rysunek 1: Przekrój, przez który przepływ będziemy wizualizować

## 0.2 Opis działania

#### 0.2.1 Równania Naviera-Stokesa

- Równania Naviera-Stokesa zestaw równań opisujących zasadę zachowania pędu dla poruszającego się płynu. Według nich zmiany pędu elementu płynu zależą jedynie od sił masowych, zewnętrznego ciśnienia i wewnętrznych sił lepkości w płynie.
- Dla płynu idealnego o zerowej lepkości równania mówią, że przyspieszenie jest proporcjonalne do gradientu ciśnienia.
- Rozwiązania równań dla danego problemu fizycznego muszą być znalezione na drodze rachunku różniczkowego i całkowego. W praktyce, jedynie najprostsze przypadki mogą być rozwiązane analitycznie, np. przypadki nieturbulentnego (laminarnego), stacjonarnego przepływu (nie zmieniającego się w czasie). Taki właśnie przypadek rozpatrzymy.
- Liczba Reynoldsa jedna z liczb podobieństwa stosowanych w mechanice płynów (hydrodynamice, aerodynamice i reologii). Liczba ta pozwala oszacować występujący podczas ruchu płynu stosunek sił bezwładności do sił lepkości. Liczba Reynoldsa stosowana jest jako podstawowe kryterium stateczności ruchu płynów.

#### 0.2.2 Dane:

- Prędkości początkowe: $v_{x0}$  = 1,0  $\frac{m}{s}$  ,  $v_{y0}$  = 0,0  $\frac{m}{s}$
- Na wyjściu znamy jedynie prędkość pionową:  $v_{yk} = 0,0 \ \frac{m}{s}$
- Przyjmujemy, że przy ściankach nie ma poślizgu, czyli prędkość jest zerowa $\vec{v}=0$
- Liczba Reynoldsa dla tego przypadku: R $\approx 100$

#### 0.2.3 Matematyczny opis problemu

System ten charakteryzuje się:

• w obszarze $\Omega$ 

$$\begin{cases} -\nabla \cdot (2\mu\overline{\varepsilon}) + \rho \vec{u} \cdot \nabla \vec{u} + \nabla p = 0\\ \nabla \cdot \vec{u} = 0 \end{cases}$$

gdzie $\mu$ - lepkość,  $\varepsilon$ - tensor odk<br/>ształceń,  $\rho$ - gęstość,  $\vec{u}$ - prędkość, p<br/> - ciśnienie

• warunki brzegowe:

 $\left\{ \begin{array}{l} u_x=1 \mbox{ na włocie} \\ u_x=0 \mbox{ przy ściankach} \\ u_y=0 \mbox{ na włocie, na wyłocie, przy ściankach} \end{array} \right.$ 

#### 0.2.4 Wprowadzenie danych do Elmera

Wpisaliśmy wszystkie dane do programu, założyliśmy skorzystanie z równania Naviera-Stokesa, Przypisaliśmy odpowiednie warunki brzegowe. Następnie uruchomiliśmy Solver. Po obliczeniu, za pomocą ParaView zobrazowaliśmy wyniki obliczeń

#### 0.2.5 Wizualizacje w Para View

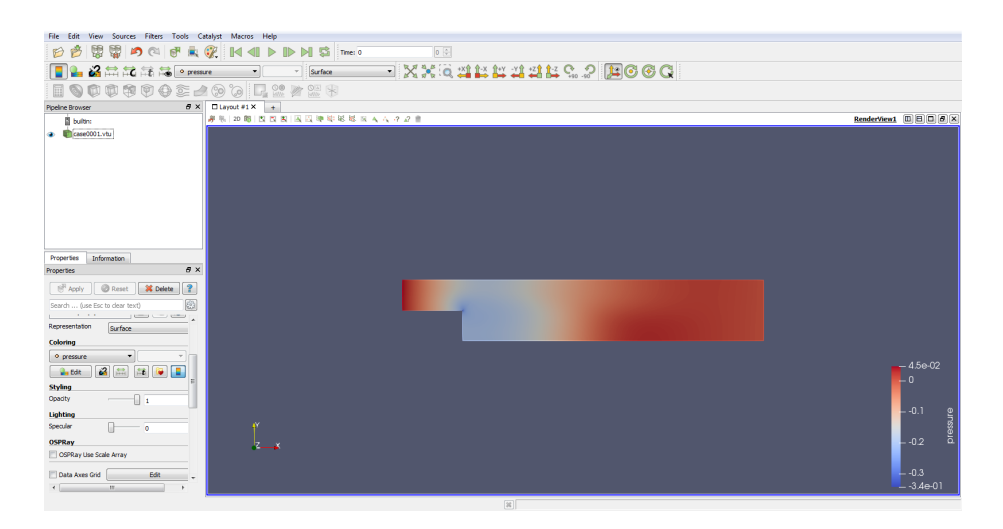

Rysunek 2: Wykres ciśnień wewnątrz przekroju

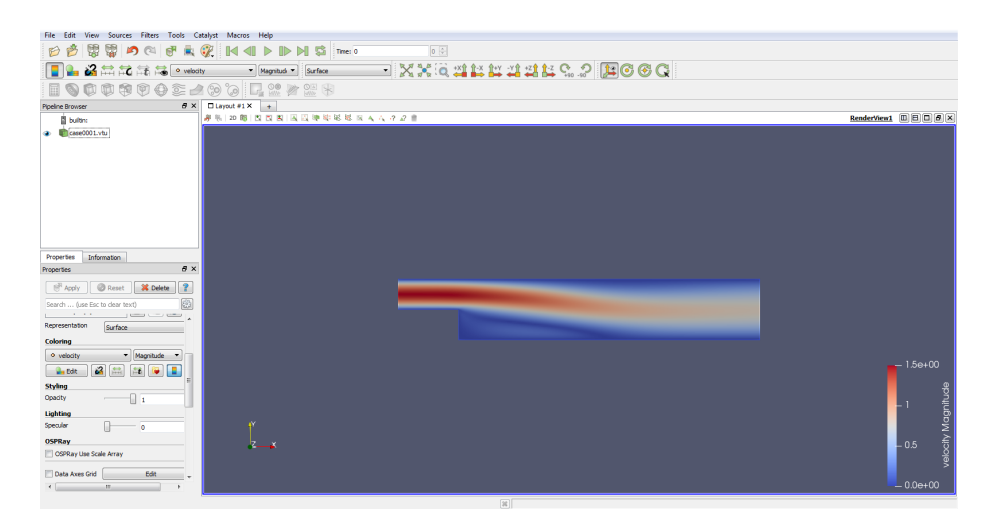

Rysunek 3: Wykres prędkości wewnątrz przekroju

#### 0.2.6 Komentarz

Naszym zdaniem, wygenerowane wizualizacje w bardzo intuicyjny dla odbiorcy sposób, pokazują rozkład danych wielkości. Jest to niezmiernie wygodne zarówno w celach dydaktycznych (można pokazać studentom np. jak w danych warunkach przepływa ciecz), jak i dla inżynierów (którzy mogą na przykład sprawdzić, na którą część obudowy, działają największe siły, aby móc wprowadzić wzmocnienia i poprawki).

# Bibliografia

- [1] Elmer GUI Tutorials by CSC IT Center for Science
- [2] wikipedia.org